# 디지털원패스 이용자 매뉴얼

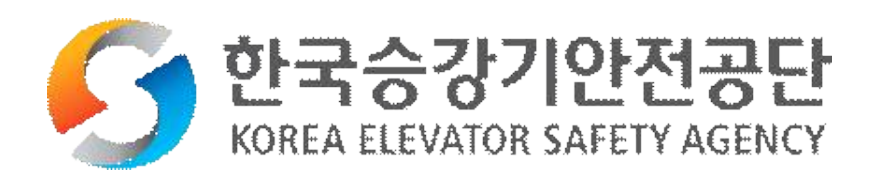

목차

| 1. | <u>디지털원패스</u> | 개요               | 3 |
|----|---------------|------------------|---|
| 2. | <u>디지털원패스</u> | 로그인 [신규회원]       | 3 |
| 3. | <u>디지털원패스</u> | 로그인 [기존회원]       | 7 |
| 4. | <u>디지털원패스</u> | 회원정보 변경 [신규회원]   | 9 |
| 5. | <u>디지털원패스</u> | 회원정보 변경 [기존회원] 1 | 0 |
| 6. | <u>디지털원패스</u> | 연동해지 [신규회원] 1    | 1 |
| 7. | <u>디지털원패스</u> | 연동해지 [기존회원] 1    | 3 |

#### 1. 디지털원패스 개요

- 하나의 아이디로 본인이 선택한 인증 수단을 사용하여 안전하고 편리하게
   여러 전자 정부 서비스를 이용할 수 있는 인증 서비스.
- 디지털원패스에서는 편리하게 전자정부 서비스를 이용할 수 있도록 모바일 인증(지문, 안면, 패턴, PIN, 공동인증서(지문)), 공동인증서(PC), SMS 등 다양한 간편 인증수단을 제공하고 있습니다.

[디지털원패스 이용문의] (02-374-0980~1) 평일 9~18시/공휴일 제외

https://www.onepass.go.kr

### 2. 디지털원패스 로그인 [신규회원]

1) 디지털 기반 승강기 관제시스템 로그인 화면에서 디지털원패스 로그인 버튼
 을 클릭하여 디지털원패스 로그인 화면으로 이동합니다.

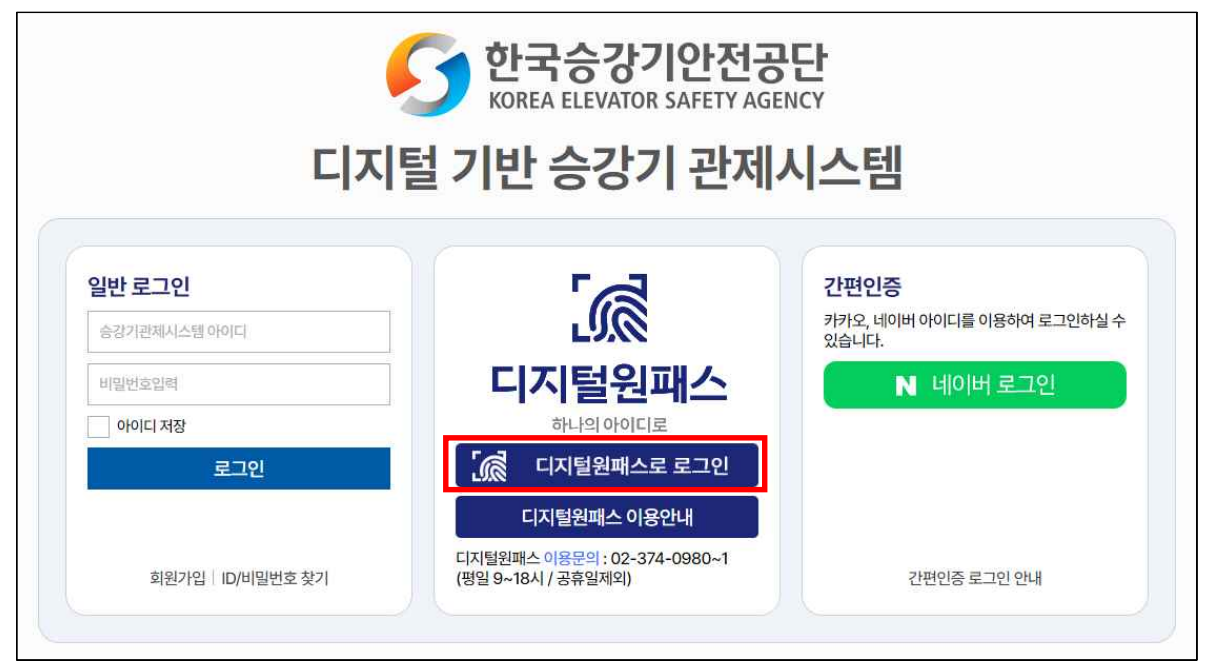

2) 디지털원패스 계정으로 로그인을 진행합니다.

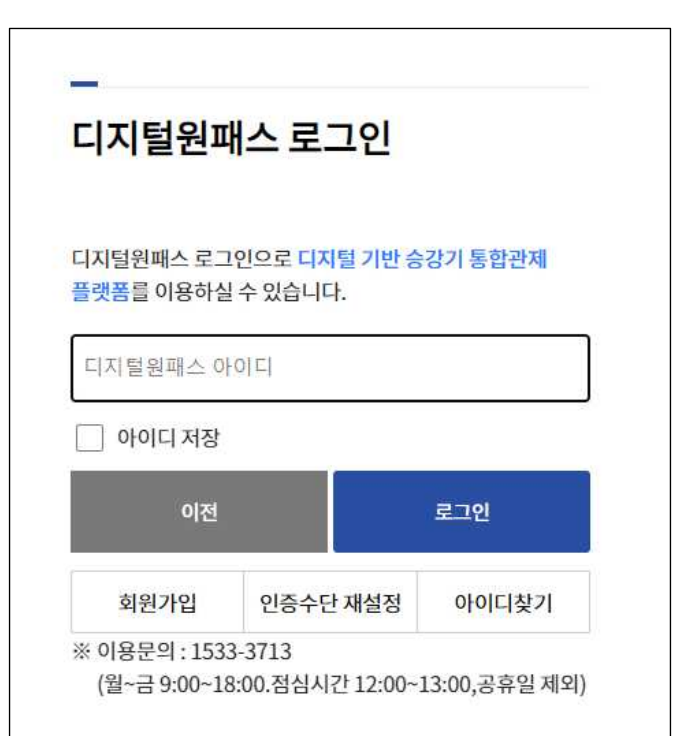

3) 디지털원패스의 정보제공 동의여부를 체크합니다.

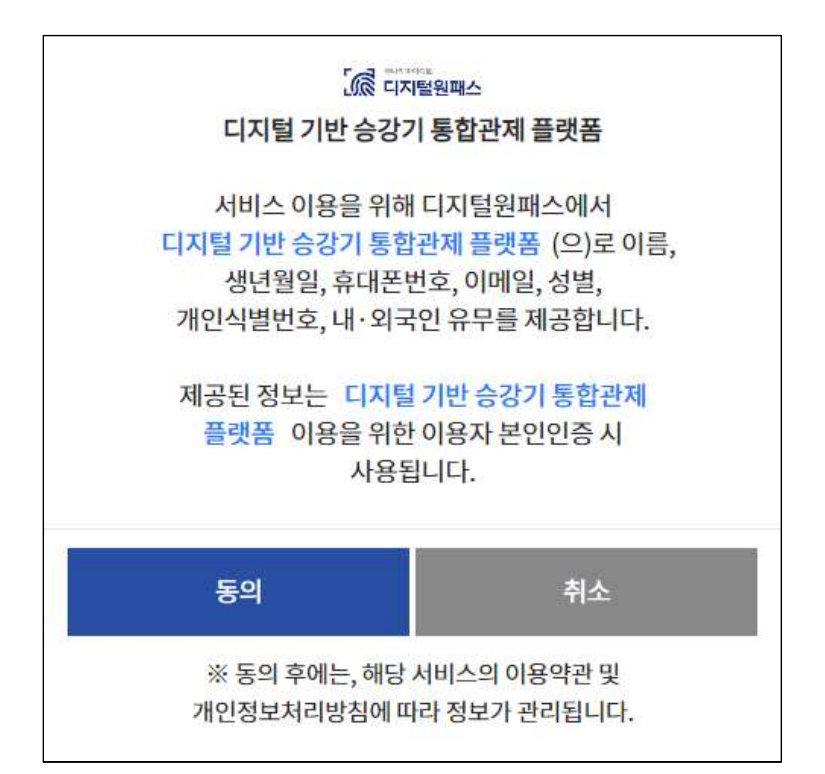

4) 신규회원일 경우, 회원가입 전 이용약관 동의 화면으로 이동합니다.

| eicp.koelsa.or.kr 내용:                                                                                                    |   |
|----------------------------------------------------------------------------------------------------|---|
| 가입된 계정이 없습니다.<br>회원가입 페이지로 이동하시겠습니까?                                                                                                    |   |
| 확인 취소                                                                                                    |   |
| 약관동의 🗸 약관에 모두 동의합니다.                                                                                                    |   |
| i른 사람의 주민등록번호 또는 아이디/비밀번호를 부정하게 사용한 경우는 5년 이하의 징역이나 5000만원 이하의 벌금이 부과됩니다.                                                                                                    |   |
| 회원가입 안내동의                                                                                                    |   |
| 승강기 관제시스템 이용 약관                                                                                                    |   |
| ① 공단은 서비스와 관련하여 이용자에게 필요한 다양한 정보 및 광고를 이메일, SMS, 메신저 등으로 제공할 수 있습니다.<br>② 공단은 서비스에 필요하거나 유용하다고 판단되는 홍보물을 사이트에 게시할 수 있습니다.                                                                                                    | * |
| 제14소(게시물 견안 및 책임)<br>© 이용자가 게시한 게시물의 내용에 대한 권리는 아용자에게 있습니다.<br>ⓒ 공단은 이용자에게 사전통지한 후 사이트 내의 게시물을 편집 및 삭제할 수 있으며, 다음의 경우 사전 통지 없이 삭제할 수 있습니다.<br>가. 본 서비스 약관에 위배되거나 상용 또는 불법, 음란, 저속하다고 판단되는 게시물을 게시한 경우<br>나. 다른 회원 또는 제3자를 비방하거나 중상 모락으로 명예를 손상시키는 내용인 경우<br>다. 공공철서 및 미풍양속에 위반되는 내용인 경우<br>라. 범죄적 행위에 결부된다고 인정되는 내용인 경우<br>과 레이지인 고객과 등 그리. 과리로 취비되는 내용인 경우 | l |
| 바. 기타관계 법령에 위배되는 경우                                                                                                    | * |
| ✔ 서비스 이용약관에 동의합니다                                                                                                    |   |
| H인정보의 수집에 대한 안내 및 동의                                                                                                    |   |
| 🋕 승강기 관제시스템은 회원가입을 위해 최소한의 개인정보를 수집하고 있으며, 개인정보 취급에 대한 사항은 다음과 같습니다.                                                                                                    |   |
| 가. 개인정보의 수집 및 이용 목적<br>- 본인확인 및 신고서·신청서 작성 등을 위한 최소한의 개인정보를 수집하고 있으며 수집한 개인정보는 본 개인정보의 처리 목적 외의 다른 목적으로 사용되지 않습니다.                                                                                                    | Î |
| 나. 수집하는 개인정보 항목<br>- 필수 : 아이디, 비밀번호, 성명, 생년월일, 이메일                                                                                                    |   |
| 다. 개신정보의 모유 및 이용기간<br>- 수집되는 개인정보의 보유기간은 회원 탈퇴전(2년동의 갱신)까지 이며, 보유기간이 종료된 이후에는 지체 없이 파기합니다.                                                                                                    |   |
| 라. 동의거부 권리 및 불이익 내용<br>- 정보주체는 개인정보 수집 동의를 거부할 수 있으며, 거부 시 회원가입과 서비스 이용에 제한을 받을 수 있습니다.                                                                                                    | - |
| ✓ 개인정보 수집 및 이용에 동의합니다           다음                                                                                                    |   |

#### 5) 회원 정보를 입력하고 완료 버튼을 클릭합니다.

| 서비스이용은 회원연동 후<br>단, 이미 관리자가 등록된<br>*디지털원패스로 회원연 | <b>국가승강기정보센터 담당자의 승인 후에 이용이 가능합니다.</b><br>  관리사무소의 직원/운행관리자/승강기 상시 이용자와 보수업체 행정요원/현장요원은 회원연동 후 소속단체의 관리자에게 승인을 받으시기 바랍니다.<br> 동 시 아이디, 비밀번호를 입력하지 않습니다. |  |
|-------------------------------------------------|----------------------------------------------------------------------------------------------------|--|
| 본정보입력                                           |                                                                                                    |  |
| 사용자유형                                           | <ul> <li>공단</li> <li>유지보수업체</li> <li>관리주체</li> <li>지자체</li> </ul>                                                                                       |  |
| 성명                                              | 1891                                                                                                    |  |
| 주민등록번호                                          | - (*주민동록번호는 본인인증시에만 사용되며, 별도로 수집되지 않습니다.)                                                                                                    |  |
| 전화번호                                            | 인중요청                                                                                                    |  |
| 인증번호                                            | 인중확인 시간연장                                                                                                    |  |
| 국가승강기정보센터ID*                                    | 인증요청 아이디 변경                                                                                                    |  |

6) 디지털원패스 신규회원 회원연동을 완료 후 메인화면으로 돌아갑니다.

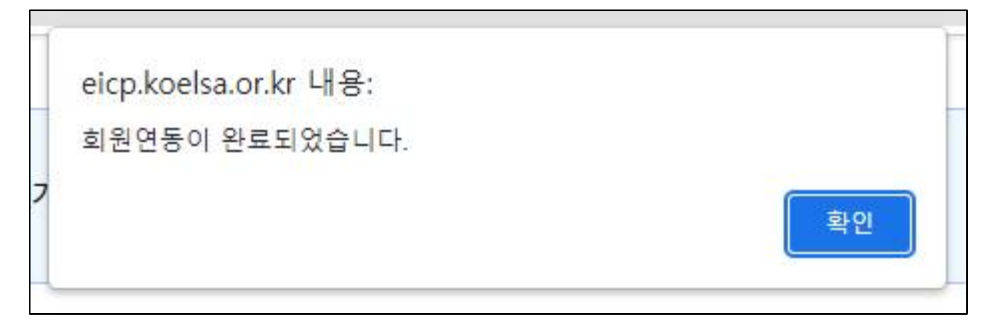

## 3. 디지털원패스 로그인 [기존회원]

1) 디지털 기반 승강기 관제시스템 로그인 화면에서 디지털원패스 로그인 버튼 을 클릭하여 디지털원패스 로그인 화면으로 이동합니다.

| 한국승강기안전공단<br>KOREA ELEVATOR SAFETY AGENCY |                                                   |                                     |  |
|-------------------------------------------|---------------------------------------------------|-------------------------------------|--|
| 니지                                        | 물기만 53기 단세                                        | 시스템                                 |  |
| 일반 로그인                                    |                                                   | 간편인증                                |  |
| 승강기관체시스템 아이디                              | LU.@                                              | 카카오, 네이버 아이디를 이용하여 로그인하실 수<br>있습니다. |  |
| 비밀번호입력                                    | 디지털원패스                                            | N 네이버 로그인                           |  |
| 아이디 저장                                    | 하나의 아이디로                                          |                                     |  |
| 로그인                                       | [ 디지털원패스로 로그인                                     |                                     |  |
|                                           | 디지털원패스 이용안내                                       |                                     |  |
| 회원가입  ID/비밀번호 찾기                          | 디지털원패스 이용문의 : 02-374-0980~1<br>(평일 9~18시 / 공휴일제외) | 간편인증 로그인 안내                         |  |

2) 디지털원패스 계정으로 로그인을 진행합니다.

| 니시딜원                                 | 세스 토그인                                   |         |
|--------------------------------------|------------------------------------------|---------|
| 디지털원패스 로그<br><mark>플랫폼</mark> 를 이용하실 | 1인으로 디 <mark>지털 기반 승</mark><br>날 수 있습니다. | 강기 통합관제 |
| 디지털원패스 아이디                           |                                          |         |
| 🗌 아이디 저장                             |                                          |         |
| 이전                                   |                                          | 로그인     |
|                                      | 인증수단 재석정                                 | 아이디찾기   |

3) 디지털원패스의 정보제공 동의여부를 체크합니다.

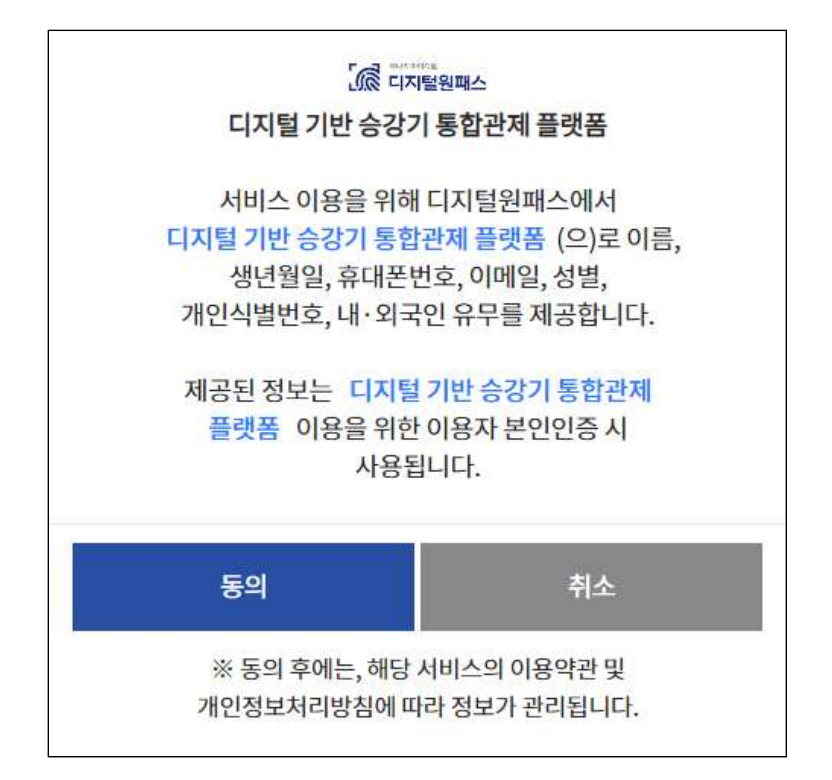

4) 기존회원일 경우, 기존에 사용중인 아이디와 회원연동이 완료됩니다.

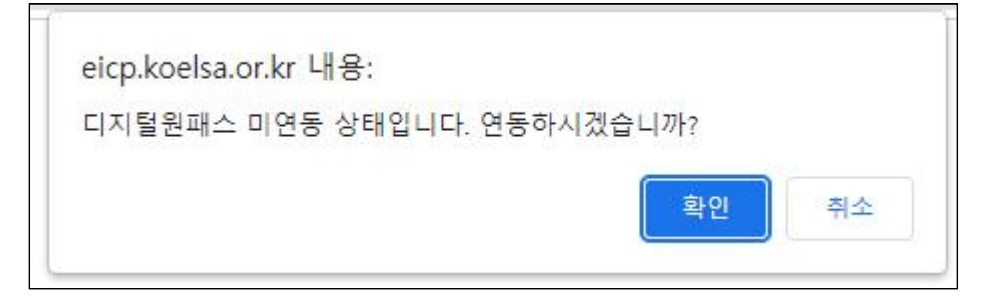

# 4. 디지털원패스 회원정보 변경 [신규회원]

1) 디지털 기반 승강기 관제시스템 디지털원패스 신규회원은 아이디 및 비밀번 호를 제외한 회원정보변경 서비스를 동일하게 이용 가능합니다.

| 사용자유형                     | ● 공단 유지보수업체 관리주체 지자체                                 |
|---------------------------|------------------------------------------------------|
| 사용자명                      |                                                      |
| 이동전화번호                    | 1996 ALC: NO. 1996                                   |
| 사용자ID                     | 디지털원패스 사용자입니다. 디지털원패스 연동해지                           |
| 회원아이디(국가승강기)              | 국가승강기 계정정보 연동                                        |
| 현재 비밀번호                   | 디지털원패스 사용자입니다.                                       |
| 새비밀번호                     | 디지털원패스 사용자입니다.                                       |
| 새 비밀번호 확인                 | 디지털원패스 사용자입니다.                                       |
| 응급상황 메시지 수신여부             |                                                      |
| 인명피해 사고 신고 메시지 수신여부       |                                                      |
| 같힘 <del>사고</del> 메시지 수신여부 | ~                                                    |
| 고장신고 메시지 수신여부             | ~                                                    |
| 불법운행 메시지 수신여부             |                                                      |
| loT 이상 메시지 수신여부           |                                                      |
| *회원 탈퇴 시 주의사항 : 회원        | ! 탈퇴 시 개인 정보는 즉시 파기되며 디지털 승강기 관제 플랫폼 서비스의 사용이 불가합니다. |

# 5. 디지털원패스 회원정보 변경 [기존회원]

1) 디지털 기반 승강기 관제시스템 기존회원이면서 디지털원패스를 연동한 경우 일반 로그인 사용자와 같이 기존 서비스를 동일하게 이용 가능합니다.

| 사용자유형                               | 공단 유지보수업체          | • 관리주체 지자체                       |
|-------------------------------------|--------------------|----------------------------------|
| 사용자명                                | 8.9%               |                                  |
| 이동전화번호                              | ING. 6860-1167     |                                  |
| 사용자ID                               | level (T. K)-      | 디지털원패스 연동해지                      |
| 회원아이디(국가승강기)                        | spationers         | 국가승강기 계정정보 연동                    |
| 현재 비밀번호                             |                    | ]                                |
| 새비밀번호                               |                    | ]                                |
| 새 비밀번호 확인                           |                    | 비밀번호 변경                          |
| 응급상황 메시지 수신여부                       | ~                  |                                  |
| 인명피해 사고 신고 메시지 수신여부                 | ~                  |                                  |
| 갇힘 사고 메시지 수신여부                      | ~                  |                                  |
| 고장신고 메시지 수신여부                       | ~                  |                                  |
| 불법운행 메시지 수신여부                       | ~                  |                                  |
| loT 이상 메시지 수신여부                     | ~                  |                                  |
| ▲ *회원 탈퇴 시 주의 <mark>사</mark> 항 : 회원 | 탈퇴 시 개인 정보는 즉시 파기되 | 며 디지털 승강기 관제 플랫폼 서비스의 사용이 불가합니다. |

# 6. 디지털원패스 연동해지 [신규회원]

1) 마이페이지에서 디지털원패스 연동해지 버튼을 클릭합니다.

| 사용자유형               | 공단 유지보수업체            | 관리주체 지자체                          |  |  |
|---------------------|----------------------|-----------------------------------|--|--|
| 사용자명                | FIRE                 |                                   |  |  |
| 이동 전화번호             | 100-0707-0964        |                                   |  |  |
| 사용자ID               | 디지털원패스 사용자입니다.       | 디지털원패스 연동해지                       |  |  |
| 회원아이디(국가승강기)        | References -         | 국가승강기 계정정보 연동                     |  |  |
| 현재비밀번호              | 디지털원패스 사용자입니다.       |                                   |  |  |
| 새비밀번호               | 디지털원패스 사용자입니다.       |                                   |  |  |
| 새 비밀번호 확인           | 디지털원패스 사용자입니다.       |                                   |  |  |
| 응급상황 메시지 수신여부       | ~                    |                                   |  |  |
| 인명피해 사고 신고 메시지 수신여부 | ~                    |                                   |  |  |
| 갇힘 사고 메시지 수신여부      | ~                    |                                   |  |  |
| 고장신고 메시지 수신여부       | ~                    |                                   |  |  |
| 불법운행 메시지 수신여부       | ~                    |                                   |  |  |
| loT 이상 메시지 수신여부     | ~                    |                                   |  |  |
| ★회원 탈퇴 시 주의사항 : 회원  | ! 탈퇴 시 개인 정보는 즉시 파기5 | 티며 디지털 승강기 관제 플랫폼 서비스의 사용이 불가합니다. |  |  |
|                     |                      |                                   |  |  |

 2) 디지털원패스 연동해지 전 안내문구를 확인합니다. 신규회원의 경우 회원탈퇴 처리됩니다.

| eicp.koelsa.or.kr 내용:                      |    |    |
|--------------------------------------------|----|----|
| 디지털원패스 연동을 해지하시겠습니까?<br>해지 시 회원 탈퇴가 진행됩니다. |    |    |
|                                            | 확인 | 취소 |

3) 디지털원패스 연동해지를 완료합니다.

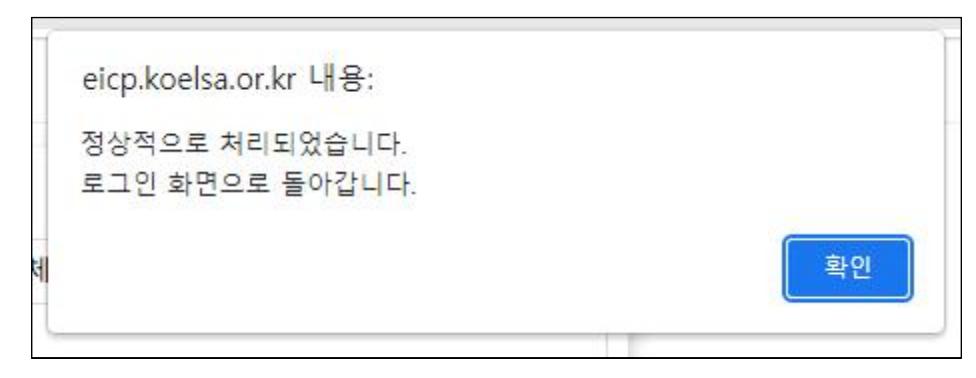

# 7. 디지털원패스 연동해지 [기존회원]

1) 마이페이지에서 디지털원패스 연동해지 버튼을 클릭합니다.

| • 사용자 상세정보           |                       | 저장                             |
|----------------------|-----------------------|--------------------------------|
| 사용자유형                | 공단 • 유지보수업체           | 관리주체 지자체                       |
| 사용자명                 | NPM-                  |                                |
| 이동전화번호               | 2001 AM64 2153        |                                |
| 사용자ID                | perofficient)         | 디지털원패스 연동해지                    |
| 회원아이디(국가승강기)         | spakinina 🖉           | 국가승강기 계정정보 연동                  |
| 업체명                  |                       |                                |
| 업체코드                 |                       |                                |
| 현재비밀번호               |                       |                                |
| 새 비밀번호               |                       |                                |
| 새 비밀번호 확인            |                       | 비밀번호 변경                        |
| 응급상황 메시지 수신여부        | ~                     |                                |
| 인명피해 사고 신고 메시지 수신여부  | ~                     |                                |
| 갇힘 사고 메시지 수신여부       | <b>~</b>              |                                |
| 고장신고 메시지 수신여부        | ~                     |                                |
| 불법운행 메시지 수신여부        | ~                     |                                |
| IoT 이상 메시지 수신여부      | ~                     |                                |
| 상황전파                 | 자동 • 수동 상             | 황전파 설정 저장                      |
| 🛕 *회원 탈퇴 시 주의사항 : 회원 | 탈퇴 시 개인 정보는 즉시 파기되며 [ | 디지털 승강기 관제 플랫폼 서비스의 사용이 불가합니다. |
|                      |                       | 히워탈린                           |

2) 디지털원패스 연동해지 전 안내문구를 확인합니다.

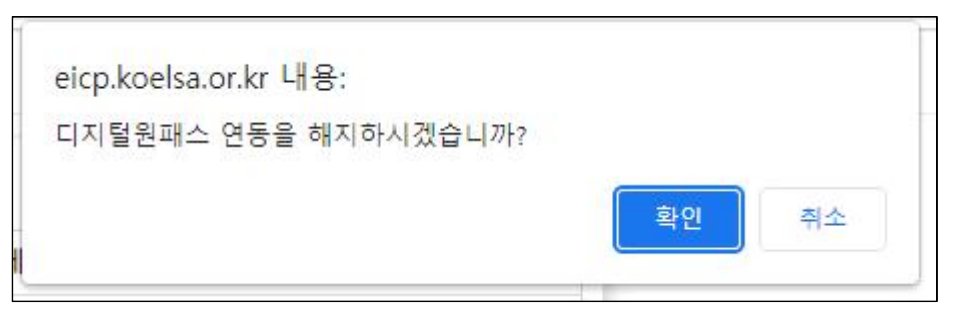

3) 디지털원패스 연동해지를 완료합니다.

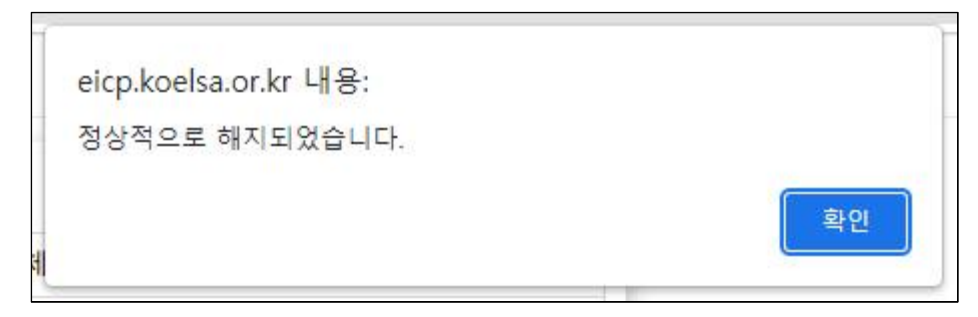